## 45000 ソフトウェアアップグレード取扱説明書

用意するもの:

- 45000
- SD カード
- 45000 電源
- USB ケーブルまたは SD カードリーダー

## 手順

1. データファイル「5LNYxx.bin」をPCにダウンロードします。このファイルは、製品ページの ダウンロードリンク"ダウンロードリンク名"からダウンロードした ZIP ファイルに含まれて います。

ファイル名の「xx」は、16 以上の数字になります。

- 2. 「5LNYxx.bin」ファイルを 45000 の SD カードにコピーします。これを行うには、 45000 とPCを USB ケーブルで直接接続するか、SD カードを取り出し、USB カードリ ーダー/ライタードライブに挿入して、コンピュータに接続してください。
- 3. SD カードがPCに表示されたら、「5LNYxx.bin」ファイルを SD カードのルートディレクト リにコピーします。bin ファイルは、SD カード上のどのフォルダにも移動しないでください。
- ファイルが SD カードにコピーされたら、PCからカードを取り出すか停止します。45000 をPCに直接接続していた場合は、PCとの接続を解除してください。 外付けのSDカード リーダーを使用している場合は、SD カードを USB ドライブから抜き、45000 に挿入し ます。
- アップデートを実行すると、大きな音が出ることがありますので、次のステップでは、 45000 からオーディオ出力を切断することをお勧めします。アップデートの工程の間、 45000 の電源は切らないでください。
- 6. OCTAVE(オクターブ)ボタンを長押ししたまま電源を投入して、45000 の4つのトラック LED が数回高速で点滅するまで OCTAVE ボタンを押し続けて下さい。
- 7. LED が点滅を開始したら、OCTAVE ボタンを離してください。
- 8. LED の点滅が終わると、45000 は自動的に再起動し、新しいソフトウェアが読み込まれ ます。再起動中、すべての LED が1回点滅します。
- 9. これで 45000 はアップグレードされました。お好みで、45000 を再度コンピュータに接続し、45000 から「.bin」ファイルを削除することができます。削除しない場合、カードに データファイルが残りますが、問題ありません。

45000 のソフトウェアをアップグレードしても、SD カードに保存されているループは消去されません。